# Intersight Manage Mode(IMM)でのローカルスト レージからのブートの設定

# 内容

```
<u>概要
前提条件</u>
<u>要件</u>
<u>使用するコンポーネント</u>
<u>設定</u>
<u>ローカルストレージMRAID - HDD</u>
<u>ローカルストレージM.2コントローラ</u>
<u>確認</u>
```

### 概要

このドキュメントでは、ローカルストレージからブートするための設定について説明します。 MRAID/HDD and M.2 Controller 日付: Intersight Managed Mode (IMM)サーバ。

著者: Cisco TACエンジニア、Javier GarciaおよびLuis Uribe Rojas

# 前提条件

### 要件

次の項目に関する知識があることが推奨されます。

- Intersight
- ローカルブート
- ・ローカルストレージデバイス(HDD/SSDおよびM.2ドライブ)
- 知識 Redundant Array of Independent Disks (RAID) 設定

### 使用するコンポーネント

このドキュメントの情報は、次のソフトウェアとハードウェアのバージョンに基づいています。

- Cisco UCS 6454 Fabric Interconnect、ファームウェア4.2(1e)
- UCSB-B200-M5ブレードサーバ、ファームウェア4.2(1a)
- Intersight software as a service (SaaS)
- •ストレージコントローラMRAID、MSTOR-RAID

このドキュメントの情報は、特定のラボ環境にあるデバイスに基づいて作成されました。このド キュメントで使用するすべてのデバイスは、初期(デフォルト)設定の状態から起動しています 。本稼働中のネットワークでは、各コマンドによって起こる可能性がある影響を十分確認してく ださい。

# ローカルストレージMRAID - HDD

**ステップ1:サー**バに取り付けられているコントローラとスロットIDを特定します。

移動先 Servers > [server name] > Inventory > Storage Controllers. IDをメモします。

| =          | cisco Intersight    | OPERATE > Servers > UCS-AS-M00C       | P2502-8-1-1                            |                                                              | 🚨 🖪 330 🔺 349                         |  | <b>Ç</b> ‡ 34 |  |          |              |                       |
|------------|---------------------|---------------------------------------|----------------------------------------|--------------------------------------------------------------|---------------------------------------|--|---------------|--|----------|--------------|-----------------------|
| <u>01o</u> |                     | General Inventory HCL Statistics      |                                        |                                                              |                                       |  |               |  |          |              | Actions 🗸             |
| •          | OPERATE ^           |                                       | Controller 1 (SAS)                     |                                                              |                                       |  |               |  |          |              |                       |
|            | Servers<br>Chassis  | Motherboard<br>Boot                   | General Physical Drives Virtual Drives |                                                              |                                       |  |               |  |          |              |                       |
|            |                     | Management Controller                 | Configuration                          |                                                              | Hardware                              |  |               |  |          |              |                       |
|            |                     | CPUs     Memory     Network Adapters  |                                        | 24.12.1-0451(6.30.03.3)NA<br>6.30.03.3_4.17.08.00_0xC6130204 | Controller ID<br>ID                   |  |               |  |          |              | 1<br>FMEZZ1-SAS       |
|            | Integrated Systems  | PCIe Devices     Storage Controllers  |                                        |                                                              | RAID Support<br>Number Of Local Disks |  |               |  | RAIDO, F | RAID1, RAID5 | 5, RAID6, RAID10<br>2 |
| ×          |                     | Controller 1 (SAS) Controller 1 (PCH) |                                        |                                                              |                                       |  |               |  |          |              | LSV2031020Z           |
| Φ          |                     |                                       |                                        |                                                              | Model<br>Vendor                       |  |               |  |          | Cir          | sco Systems Inc       |
|            | Targets             |                                       |                                        |                                                              |                                       |  |               |  |          |              |                       |
|            |                     |                                       |                                        |                                                              |                                       |  |               |  |          |              |                       |
|            | Software Repository |                                       |                                        |                                                              |                                       |  |               |  |          |              |                       |

ステップ2:作成 Boot Order Policy:

| =           | cisco Intersight                         |   | CONFIGURE > Policies                                                                     |                            |                           | 다 🖬 330 🔺 349 🕑 🥵 |                       |             |  |  |  |
|-------------|------------------------------------------|---|------------------------------------------------------------------------------------------|----------------------------|---------------------------|-------------------|-----------------------|-------------|--|--|--|
| <u>00</u> 0 |                                          |   |                                                                                          |                            |                           |                   |                       | eate Policy |  |  |  |
| Ŷ           | OPERATE ^                                | I | * All Policies (a) +                                                                     |                            |                           |                   |                       |             |  |  |  |
|             | Chassis                                  |   | Add Filter                                                                               |                            |                           |                   |                       |             |  |  |  |
|             |                                          |   | Platform Type Usage<br>UCS Server 116 UCS Chassis 9<br>UCS Domain 32 HyperFlex Cluster 1 | * Used 77<br>• Not Used 56 | e Uset 77<br>e Hactbed Me |                   |                       |             |  |  |  |
|             | HyperFlex Clusters<br>Integrated Systems |   |                                                                                          | Platform Type              |                           |                   | Last Update           |             |  |  |  |
| ×           |                                          |   |                                                                                          | UCS Server                 | Adapter Configuration     | 2 (2              | Aug 16, 2022 11:46 AM |             |  |  |  |
|             | Orchestration                            |   |                                                                                          | UCS Server                 | SAN Connectivity          |                   | Aug 10, 2022 3:53 PM  |             |  |  |  |
|             | Profiles                                 |   |                                                                                          | UCS Server                 | LAN Connectivity          |                   | Jul 22, 2022 12:35 PM |             |  |  |  |
|             | Templates                                |   |                                                                                          | UCS Server                 | BIOS                      | 12 @              | Jul 21, 2022 11:05 AM |             |  |  |  |
| Г           | Policies                                 |   |                                                                                          | UCS Server, UCS Chassis    | IMC Access                | 4 🕼               | Jul 21, 2022 11:05 AM |             |  |  |  |
|             |                                          |   |                                                                                          | UCS Server                 | Virtual Media             | 16 👼              | Jul 21, 2022 11:05 AM |             |  |  |  |
|             | ADMIN ^                                  |   |                                                                                          | UCS Server, UCS Chassis    | Power                     | <b>6</b> ا        | Jul 21, 2022 11:05 AM |             |  |  |  |
| -4-         | Targets                                  |   |                                                                                          | UCS Server                 | LAN Connectivity          | á) 4              | Jul 21, 2022 11:05 AM |             |  |  |  |
|             | UCS Director                             |   |                                                                                          | UCS Server                 | Boot Order                | 7 🖟               | Jul 21, 2022 11:05 AM |             |  |  |  |
|             | Software Repository                      |   |                                                                                          | UCS Server                 | LAN Connectivity          |                   | Jul 21, 2022 10:59 AM |             |  |  |  |
|             |                                          |   |                                                                                          | UCS Server, UCS Chassis    | IMC Access                | 3 (ਹੈ             | Jul 20, 2022 1:22 PM  |             |  |  |  |
|             |                                          |   |                                                                                          | UCS Server                 | Virtual KVM               | ରି ୧              | Jul 20, 2022 10:45 AM |             |  |  |  |

移動先 Policies > Create Policy > UCS Server > Boot Order

選択 UCS server と Boot order

|            |                                   | Select Policy Type         |                       |
|------------|-----------------------------------|----------------------------|-----------------------|
|            | Filters                           | Q Search                   |                       |
|            | PLATFORM TYPE                     | Adapter Configuration      | O iSCSI Static Target |
| _ <u>\</u> | All     UCS Server     UCS Domain | O BIOS                     | LAN Connectivity      |
|            |                                   | 🔶 💿 Boot Order             | CLDAP                 |
|            |                                   | O Certificate Management   | 🔿 Local User          |
|            | O UCS Chassis                     | O Device Connector         | Network Connectivity  |
|            | HyperFlex Cluster                 | C Ethernet Adapter         | ○ NTP                 |
|            | C Kubernetes Cluster              | C Ethernet Network         | Persistent Memory     |
|            |                                   | C Ethernet Network Control | O Power               |
|            |                                   | Ethernet Network Group     | SAN Connectivity      |

#### 設定 Policy Organization, Name, と Description.

追加 local Disk boot option、選択 Legacy または Unified Extensible Firmware Interface (UEFI).

| ≡           | cisco Intersight    |                | Order > Create |                        |                                |                    | 🗘 🖬 330 🔺 349          |         | <b>Ç</b> ‡ 34 |  |  |
|-------------|---------------------|----------------|----------------|------------------------|--------------------------------|--------------------|------------------------|---------|---------------|--|--|
| <u>01</u> 0 |                     | 🚈 Progress     |                |                        |                                | Step 2             |                        |         |               |  |  |
| ø           |                     | () General     |                |                        | {Õk                            | Policy Details     |                        |         |               |  |  |
|             |                     |                |                |                        | ~ <b>~</b> ~                   | Add policy details |                        |         |               |  |  |
|             |                     | Policy Details |                |                        |                                | All Platform       | ns UCS Server (Standal |         |               |  |  |
|             |                     |                |                | Configured Boot Mode 💿 |                                |                    |                        |         |               |  |  |
|             | Networking          |                |                | 🔿 Legacy 🧿 Unified Ex  | tensible Firmware Interface (L | IEFI)              |                        |         |               |  |  |
|             |                     |                |                | Enable Secure Boot     |                                |                    |                        |         |               |  |  |
|             | Integrated Systems  |                |                |                        |                                |                    |                        |         |               |  |  |
| ×           | CONFIGURE ^         |                |                | ISCSI Boot             |                                |                    |                        |         |               |  |  |
|             | Orchestration       |                |                |                        |                                |                    | •                      | Enabled |               |  |  |
|             | Profiles            |                |                | Local Disk             |                                |                    | •                      | Enabled | <b>0</b> ^    |  |  |
|             | Policies            |                |                | NVMe                   |                                |                    |                        |         |               |  |  |
|             | Pools               |                |                | PCH Storage            |                                |                    |                        |         |               |  |  |
| ۲           | ADMIN 0             |                |                | PXE Boot               |                                |                    |                        |         |               |  |  |
|             | Targets             |                |                | SD Card                |                                |                    |                        |         |               |  |  |
|             |                     |                |                | UEFI Shell             |                                |                    |                        |         |               |  |  |
|             | Software Repository |                |                |                        |                                |                    |                        |         |               |  |  |
|             |                     |                |                |                        |                                |                    |                        |         |               |  |  |

Cisco IOSソフトウェアの Device Details:

- Device Name は、ポリシーで参照する名前です。
- Slot は、ステップ1で保存したIDです。
- Bootloader フィールド(オプション)。

| — Local Disk (HWRAID) |   |                        | C Enabled |   |
|-----------------------|---|------------------------|-----------|---|
| Device Name *         |   | Slot                   |           |   |
| HWRAID                | 0 | FMEZZ1-SAS             |           | 0 |
| Bootloader Name       |   | Bootloader Description |           |   |
|                       |   |                        |           |   |

Add Virtual Media .isoイメージをインストールするオプション。

|                        |                                  | Step 2<br><b>Policy Det</b> a<br>Add policy detai | ails<br><sup>Is</sup> |                   |            |              |          |
|------------------------|----------------------------------|---------------------------------------------------|-----------------------|-------------------|------------|--------------|----------|
|                        |                                  |                                                   | All Platforms         | UCS Server (Stand | alone) UCS | Server (FI-A | ttached) |
| Configured Boot Mode 💿 |                                  |                                                   |                       |                   |            |              |          |
| 🔵 Legacy 🧿 Unified E   | xtensible Firmware Interface (UI | EFI)                                              |                       |                   |            |              |          |
| Enable Secure Boot     |                                  |                                                   |                       |                   |            |              |          |
| Add Boot Device   ~    |                                  |                                                   |                       |                   |            |              |          |
| iSCSI Boot             |                                  |                                                   |                       | -                 |            |              |          |
| Local CDD              | )                                |                                                   |                       |                   | Enabled    | <u>۱</u> ^   |          |
| Local Disk             |                                  |                                                   |                       |                   | Enabled    | ŵ ^          |          |
| NVMe                   |                                  |                                                   |                       |                   | Enabled    | 俞 ^          |          |
| PCH Storage            |                                  |                                                   |                       |                   | -          |              |          |
| PXE Boot               |                                  |                                                   |                       |                   |            |              |          |
| SAN Boot               |                                  |                                                   |                       |                   |            |              |          |
| SD Card                |                                  |                                                   |                       |                   |            |              |          |
| UEFI Shell             |                                  |                                                   |                       |                   |            |              |          |
| USB                    |                                  |                                                   |                       |                   |            |              |          |
| Virtual Media          |                                  |                                                   |                       |                   |            |              |          |

設定 Device Name と入力します。

|                                        |                                  | Step 2<br><b>Policy Deta</b><br>Add policy detai | ails<br>Is        |                     |           |                 |
|----------------------------------------|----------------------------------|--------------------------------------------------|-------------------|---------------------|-----------|-----------------|
|                                        |                                  |                                                  | All Platforms UCS | Server (Standalone) | UCS Serve | r (FI-Attached) |
| Configured Boot Mode 0                 |                                  |                                                  |                   |                     |           |                 |
| 🔵 Legacy 🧿 Unified Ex                  | ttensible Firmware Interface (UB | EFI)                                             |                   |                     |           |                 |
| Enable Secure Boot     Add Boot Device | 0                                |                                                  |                   |                     |           |                 |
| — Virtual Media (DVD)                  |                                  |                                                  |                   | C Ena               | bled 🗍    | ~ <b>~</b>      |
| Device Name *<br>DVD                   |                                  | 0                                                | Sub-Type          |                     |           |                 |
|                                        |                                  |                                                  |                   |                     |           |                 |
|                                        |                                  |                                                  |                   |                     |           |                 |

ステップ3:作成 Storage Policy

名前を Storge Policy を有効にし、 MRAID/RAID Controller Configuration.

# Select Policy Type

| Filters              | Q Search                 |                                |
|----------------------|--------------------------|--------------------------------|
| PLATFORM TYPE        | Boot Order               | <ul> <li>LDAP</li> </ul>       |
|                      | Certificate Management   | <ul> <li>Local User</li> </ul> |
| UCS Server           | Device Connector         | Network Connectivity           |
| O UCS Domain         | C Ethernet Adapter       | ○ NTP                          |
| O UCS Chassis        | Ethernet Network         | O Persistent Memory            |
| HyperFlex Cluster    | Ethernet Network Control | O Power                        |
| C Kubernetes Cluster | C Ethernet Network Group | SAN Connectivity               |
|                      | C Ethernet QoS           | ◯ SD Card                      |
|                      | C FC Zone                | O Serial Over LAN              |
|                      | Fibre Channel Adapter    | ⊖ SMTP                         |
|                      | Fibre Channel Network    |                                |
|                      | Fibre Channel QoS        | ⊖ ssh                          |
|                      | O IMC Access             | Storage                        |
|                      | O IPMI Over LAN          | ─ Syslog                       |
|                      | isCSI Adapter            | Virtual KVM                    |
|                      | O iSCSI Boot             | Virtual Media                  |

設定 Drive Group と Virtual Drive.

| Global Hot Spares     Add Drive Group                                                                                                    | MRAID/ | RAID Controller Configuratio | 'n         |                 |                      | C Enable          |
|----------------------------------------------------------------------------------------------------|--------|------------------------------|------------|-----------------|----------------------|-------------------|
| Add Drive Group     Image: Drive Group Name     RAID Level     Number of Spans        Dedicated Hot Spares        Drive Array Spans     NO ITEMS AVAILABLE     Image: Drive Group Name     RAID Level     NO ITEMS AVAILABLE     Image: Drive Group Name     Image: Drive Group Name     RAID Level     No ITEMS AVAILABLE     Image: Drive Group Name     Image: Drive Group Name     RAID Level     No ITEMS AVAILABLE     Image: Drive Group Name     Image: Drive Group Name     RAID Level     No ITEMS AVAILABLE     Image: Drive Group Name     Image: Drive Group Name     Image: Drive Group                                                                                                    | Global | Hot Spares                   |            |                 |                      |                   |
| Image: Constraint of the second of the second of the s | Add I  | Drive Group                  |            |                 |                      |                   |
| Drive Group Name       RAID Level       Number of Spans       Dedicated Hot Spares       Drive Array Spans         Image: Non-transformation of the state of the state of th                                                              |        |                              |            | 0 items found   | 10 ∽ per page 🔣 <    | 0 of 0 > 洌 🤃 🍪    |
| NO ITEMS AVAILABLE                                                                                                    |        | Drive Group Name             | RAID Level | Number of Spans | Dedicated Hot Spares | Drive Array Spans |
|                                                                                                    |        |                              |            |                 |                      |                   |
|                                                                                                    |        |                              |            |                 |                      | K < 0 of 0 > >    |

注:仮想ドライブの追加を回避するには、単一ドライブのRAID0作成を使用します。

### **ステップ4:サーバプ**ロファイルを導入します。

|            | cisco Intersight                                         |      | CONFI | GURE > Profiles            |                                    |                          | Q I | 3 330 🔺 349 🕑 🕵 🕫 | Q 🔕 💿 Javier Ga       | ercĂa 🕰 |  |  |
|------------|----------------------------------------------------------|------|-------|----------------------------|------------------------------------|--------------------------|-----|-------------------|-----------------------|---------|--|--|
| <u>01o</u> |                                                          |      |       |                            | iles UCS Domain Profiles UCS Serve | er Profiles              |     |                   | Create UCS Server     | Profile |  |  |
| ø          |                                                          |      |       |                            |                                    |                          |     |                   |                       |         |  |  |
|            | Sanara                                                   |      | * A   | II UCS Server Profiles ⊗ + |                                    |                          |     |                   |                       |         |  |  |
|            |                                                          |      |       |                            |                                    |                          |     |                   |                       |         |  |  |
|            | Chassis                                                  | isis |       |                            |                                    | Target Platform          |     |                   | Last Update :         |         |  |  |
|            | Fabric Interconnects<br>Networking<br>HyperFlex Clusters |      |       |                            | Not Assigned                       | UCS Server (Standalone)  |     |                   | Aug 16, 2022 11:46 AM |         |  |  |
|            |                                                          |      |       |                            | A Not Deployed                     | UCS Server (Standalone)  |     |                   | Aug 15, 2022 6:29 PM  |         |  |  |
|            |                                                          |      |       |                            |                                    | UCS Server (FI-Attached) |     |                   | Aug 12, 2022 6:06 PM  |         |  |  |
|            | Integrated Systems                                       |      |       |                            |                                    | UCS Server (FI-Attached) |     |                   | Aug 12, 2022 4:22 PM  |         |  |  |
| ×          | CONFIGURE ^                                              | ^    |       |                            | Not Assigned                       | UCS Server (FI-Attached) |     |                   | Aug 10, 2022 4:26 PM  |         |  |  |
|            |                                                          |      |       |                            | Not Assigned                       | UCS Server (FI-Attached) |     |                   | Aug 9, 2022 12:37 PM  |         |  |  |
|            | Profiles                                                 |      |       |                            | Not Assigned                       | UCS Server (Standalone)  |     |                   | Aug 2, 2022 11:51 PM  |         |  |  |
|            |                                                          |      |       |                            | 1 Not Assigned                     | UCS Server (FI-Attached) |     |                   | Jul 21, 2022 11:13 AM |         |  |  |
|            |                                                          |      |       |                            | E Not Assigned                     | UCS Server (FI-Attached) |     |                   | Jul 21, 2022 11:05 AM |         |  |  |
|            |                                                          |      |       |                            | Not Assigned                       | UCS Server (FI-Attached) |     |                   | Jul 21, 2022 11:01 AM |         |  |  |
| Ð          |                                                          |      |       |                            |                                    |                          |     |                   |                       |         |  |  |
|            |                                                          |      |       |                            | Not Assigned                       | UCS Server (Standalone)  |     |                   | Jul 21, 2022 10:57 AM |         |  |  |
|            |                                                          |      |       | UCSX-Server1-HWRAID        | 1 Not Assigned                     | UCS Server (FI-Attached) |     |                   | Jul 20, 2022 11:13 AM |         |  |  |

### 手順4.1 作成したポリシーを適用します。

| CONFIGURE > Create UCS Server Profile |                     | 🗘 🖬 330 🔺 349 🕞       | <b>\$</b> ⊄34 Q, ©     | ල Javier GarcĂa යු |
|---------------------------------------|---------------------|-----------------------|------------------------|--------------------|
| ⊂ Progress                            |                     |                       | Select Boot Order      |                    |
| (1) General                           | ξ <b>ι</b>          | Compute Configuration | Policies 13            |                    |
|                                       | ~ <b>~</b> {\\circ} |                       |                        |                    |
| 2 Server Assignment                   |                     |                       | M2-HWRAID-Boot         |                    |
| 3 Compute Configuration               |                     |                       | 27-boot-order-policy   |                    |
| Management Configuration              |                     |                       | BootfromSAN            |                    |
| 5 Storage Configuration               |                     |                       | UCSC-boot-order-policy |                    |
| Network Configuration                 |                     |                       | Boot-testing           |                    |
|                                       |                     |                       | M2-HWRAID-Booting      |                    |
| 27 Summary                            |                     |                       | 📋 test                 |                    |
|                                       |                     |                       | LocalBoot              |                    |
|                                       |                     |                       | M2-HWRAID              |                    |
|                                       |                     |                       | IMM-Boot-policy        |                    |
|                                       |                     |                       | iscsi-boot-daniel      |                    |
|                                       |                     |                       | ISCSI-BootPolicy-SV    |                    |
|                                       |                     |                       | test-BOOT-Jaz          |                    |

**注**:必要に応じて、他のポリシーを追加できます。この記事では、ローカルストレージから ブートするために必要なポリシーのみを説明します。必要に応じて、他のポリシーを追加で きます。

ステップ5:KVMからOSをインストールします。

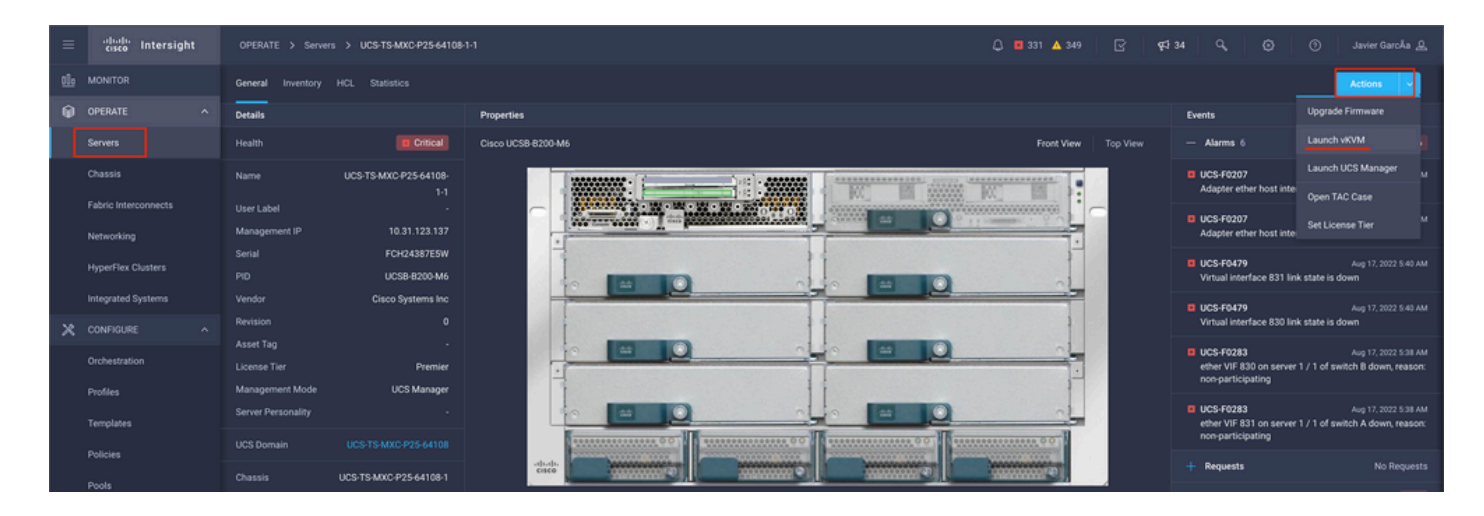

### ローカルストレージM.2コントローラ

**ステップ1:**サーバにインストールされているコントローラとスロットIDを特定します。

移動先 Servers > *[server name]* > Inventory > Storage Controllers.IDをメモします。

| ≡ diada Intersight   | OPERATE > Servers > UCS-TS-MXC              | -P25-Was-M6-64108-1-1                  |             | 🗘 🖪 369 🔺 348         | 2 4 | 34 9, | ٢ | ා Javier GarcĂa යු |
|----------------------|---------------------------------------------|----------------------------------------|-------------|-----------------------|-----|-------|---|--------------------|
|                      | General Inventory UCS Server Profile        |                                        |             |                       |     |       |   | Actions 🗸          |
| DPERATE ^            | Expand All                                  | Controller 2 (M.2-Hwraid)              |             |                       |     |       |   |                    |
| Servers<br>Chassis   | Motherboard<br>Boot                         | General Physical Drives Virtual Drives |             |                       |     |       |   |                    |
| Fabric Interconnects | Management Controller                       | Configuration                          |             | Hardware              |     |       |   |                    |
| Networking           | Memory                                      |                                        |             |                       |     |       |   |                    |
| HyperFlex Clusters   | Network Adapters                            |                                        | 1.1.17.1002 |                       |     |       |   | MSTOR-RAID         |
| Integrated Systems   | Storage Controllers     Controller 1 (Raid) |                                        |             |                       |     |       |   | RAID1              |
|                      | Controller 2 (M.2-Hwraid)                   |                                        |             | Number Of Local Disks |     |       |   | 2                  |
| CONFIGURE ^          | трм                                         |                                        |             | Serial                |     |       |   | PCH264270PL        |
| Orchestration        |                                             |                                        |             | Wendor                |     |       |   | Cisco Systems Inc  |
| Profiles             |                                             |                                        |             |                       |     |       |   | unico opinente ne  |
| Templates            |                                             |                                        |             |                       |     |       |   |                    |
| Policies             |                                             |                                        |             |                       |     |       |   |                    |
| Pools                |                                             |                                        |             |                       |     |       |   |                    |

ステップ2:作成 Boot Order Policy:

移動先 Policies > Create Policy > UCS Server > Boot Order

(ポリシー、組織、名前、および説明の設定)。

ローカルディスクブートオプションを追加し、 Legacy または Unified Extensible Firmware Interface (UEFI).

Device Name は、ポリシーで参照する名前です。

slot は、ステップ1で保存したIDです。

Botloader フィールド(オプション)。

追加 Virtual Media .isoイメージをインストールするオプション。

ステップ3:作成 Storge Policy

名前を Storge Policy を有効にし、 M.2 RAID Controller Configuration.

|                                                                                             | Step 2<br>Policy Details<br>Add policy details                 |
|---------------------------------------------------------------------------------------------|----------------------------------------------------------------|
|                                                                                             | All Platforms UCS Server (Standalone) UCS Server (FI-Attached) |
| General Configuration                                                                       |                                                                |
| ● Use JBOD drives for Virtual Drive creation ◎<br>Unused Disks State<br>No Change ✓ ◎       |                                                                |
| M.2 RAID Configuration                                                                      | C Enable                                                       |
| Slot of the M.2 RAID controller for virtual drive creation<br>MSTOR-RAID-1,MSTOR-RAID-2 ✓ ① |                                                                |
| MRAID/RAID Controller Configuration                                                         | Enable                                                         |
|                                                                                             |                                                                |
| MRAID/RAID Single Drive RAID0 Configuration                                                 | Enable                                                         |

ステップ4:サーバプロファイルの導入

**注**:この記事では、ローカルストレージからブートするために必要なポリシーのみを説明します。必要に応じて、他のポリシーを追加できます。

手順4.1 作成したポリシーを適用します。

ステップ5:KVMからOSをインストールします。

### 確認

ここでは、設定が正常に機能しているかどうかを確認します。

#### vKVM-Mapped vDVDを起動します。

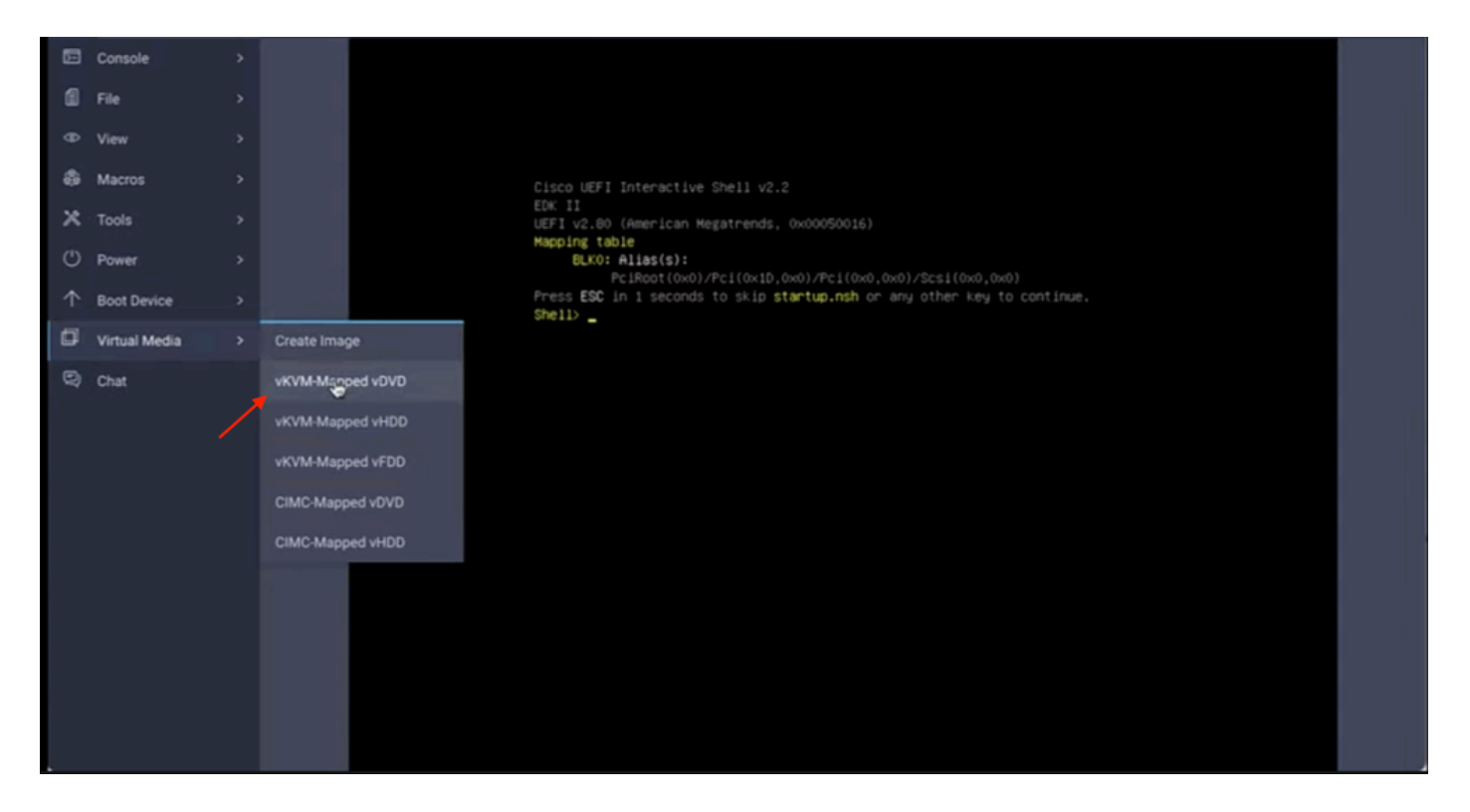

OSのインストール時にRAIDが表示されることを確認します。

| Select a Disk to Instal<br>(any existing VMFS-3 will be automatic<br>= Contains a VMFS partition | 1 or Upgrade<br>cally upgraded to VMFS-5) |  |
|--------------------------------------------------------------------------------------------------|-------------------------------------------|--|
| E Clained by Visare vSAN                                                                         | Capacitu                                  |  |
| Local:<br>ATA CISCO VO (EIO.ATA<br>Remote:<br>(nome)                                             | _c15c0_v0) 223.51 618                     |  |
| (Esc) Cancel (F1) Details (F5) R                                                                 | lefresh (Enter) Continue                  |  |
|                                                                                                  |                                           |  |
|                                                                                                  |                                           |  |